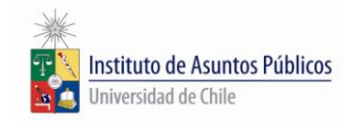

## Encuesta Académica Primavera 2012

Instrucciones:

1.- Ingresar a U-CURSOS con su cuenta.

2.- Click en el icono de Instituto de Asuntos Públicos, ubicado al final de la página en el extremo izquierdo.

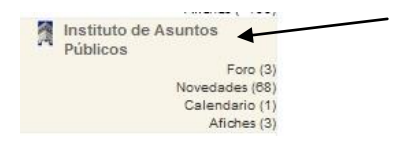

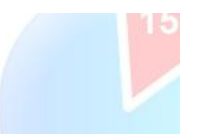

## 3.-Presionar el icono de encuesta ubicado en el menú superior.

| U-Cursos                                                                                                    | Instituto de Asuntos Públicos                                                                                                    | UTO<br>NTOS<br>COS |
|----------------------------------------------------------------------------------------------------|----------------------------------------------------------------------------------------------------|--------------------|
| TAMARA LABBE V.         Image: State of the state of the state of | Image: Arbones       Image: Calendario       Image: Calendario       Image | <b>A</b> yuda      |
| Mis Emails CURSOS ACTUALES ADP401-2 Ciencia de la Administracion Publica                                                                                                    |                                                                                                    |                    |
| CFG02059-1 Holocausto y<br>Derechos Humanos<br>CFG02055-1 El Arte del Cine:<br>Principales Movimientos,<br>Escuelas y Tendencias<br>Foro (31)<br>Material Alumnos (1)                                                                                                    | Pre-evaluación de Asignaturas EGGP Primavera 2012     Taller de Provectos Estudiantiles     Noticias INAP     Académica del INAP Claudia Heiss es electa presidenta de la ACCP                                                                                                    |                    |

4.- En el centro de la pantalla se mostrarán las asignaturas inscritas en el presente semestre.

Para evaluar a sus profesores debe presionar el link <u>contestar</u>. Repetir esta operación para cada una de sus asignaturas.

| U-Cursos                                                                          | Instituto de Asuntos Públicos                                                                                                    | <u>2011 - U</u> |                          |                  |  |
|-----------------------------------------------------------------------------------|----------------------------------------------------------------------------------------------------|-----------------|--------------------------|------------------|--|
| TAMARA LABBE V.                                                                   | Image: Alriches         Image: Calendario         Image: Calendario | Notas Noveda    | ides Agregar<br>Favorito | inicio Ayuda     |  |
| 🗟 Mis Datos                                                                       | Inicio » Instituciones » Instituto de Asuntos Públicos » Encuestas » Mis Encuestas                                                                                                    |                 |                          |                  |  |
| 这 Todos Mis Cursos                                                                |                                                                                                    |                 |                          |                  |  |
| Mis Emails                                                                        | Encuestas                                                                                                    | Nio Engunatas   | Deputadop                | Por Porpons      |  |
| CURSOS ACTUALES                                                                   |                                                                                                    | mis Elicuestas  | Resultations             | For Persona      |  |
| ADP401-2 Ciencia de la<br>Administracion Publica                                  | Curso<br>Semestre Primavera 2012 - Encuesta Acadêmica                                                                                                    |                 | Estado                   |                  |  |
| G CFG02059-1 Holocausto y                                                         | ADP401-2 Ciencia de la Administracion Publica                                                                                                    |                 |                          | Contestar        |  |
| CFG02065-1 El Arte del Cine:<br>Principales Movimientos,<br>Escuelas y Tendencias | EMCP04-2 Electivo Mencion Ciencia Politica                                                                                                    |                 |                          | Contestar        |  |
|                                                                                   | GRM401-1 Gobierno y Administracion Regional y Municipal                                                                                                    |                 |                          | Contestar        |  |
|                                                                                   | LIB110-1 Discursos Artísticos y Formas Políticas en Latinoamerica                                                                                                    |                 |                          | Contestar        |  |
| Material Alumnos (1)                                                              | SEM600-4 Seminario de Licenclatura, Mencion Ciencia Política                                                                                                    |                 |                          | Contestar        |  |
| EMCP04-2 Electivo Mencion<br>Ciencia Politica                                     | TDP401-1 Taller IV: Liderazgo y Trabajo en Equipo                                                                                                    |                 |                          | <u>Contestar</u> |  |
| GRM401-1 Gobierno y                                                               |                                                                                                    |                 |                          |                  |  |

Gracias por su participación.